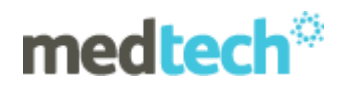

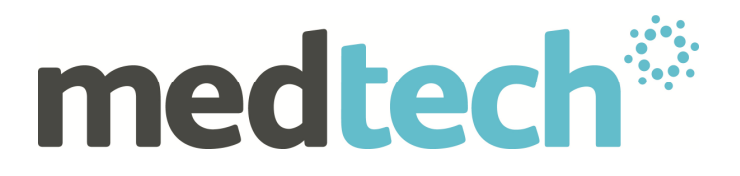

# **User Guide**

## Medtech32

# **GP2GP Patient Record Transfer**

(March 2012)

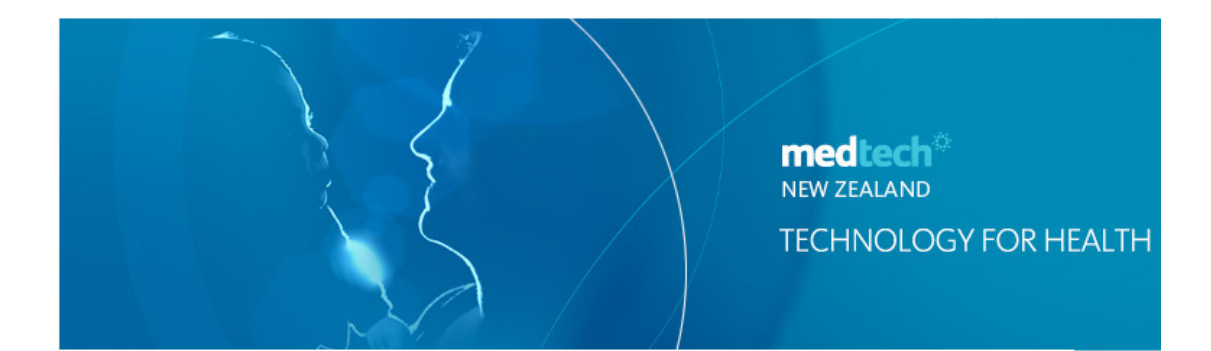

#### **IMPORTANT NOTE**

Medtech recommends that all Medtech upgrades and database back-up and restore processes are performed by a **Medtech Certified Technician** or your Practice Technician. For a list of Medtech Certified technicians please visit the Medtech Global Website: www.medtechglobal.com

These Release Notes contain important information for all Medtech Users. Please ensure that they are circulated amongst all your staff. We suggest that these notes are filed safely for future reference.

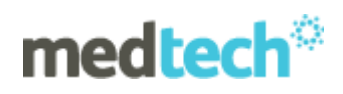

# **Table of Contents**

| GP2GP Patient Record Transfer                            | .3 |
|----------------------------------------------------------|----|
| Activating GP2GP Patient Record Transfer                 | 4  |
| GP2GP Patient Record Request                             | 4  |
| GP2GP Patient Record Export                              | 4  |
| Accessing the GP2GP Patient Record Export Utility        | 4  |
| Provider Pre-Conditions for Export                       | 5  |
| Location Pre-Conditions for Export                       | 5  |
| Patient Pre-Conditions for Export                        | 6  |
| Completing a GP2GP Patient Record Export                 | 7  |
| Export Destination Details                               | 8  |
| Sender Details                                           | 8  |
| Patient Demographics                                     | 8  |
| Patient Information                                      | 9  |
| Exporting Patient Screening Records                      | 9  |
| Patient Record Export Work Flow                          | 0  |
| Large Patient Files (greater than 5Mb in size)           | 11 |
| GP2GP Patient Record Import – Automated                  | 12 |
| Patient Pre-Conditions for Import                        | 12 |
| Patient Record Import Process                            | 12 |
| Importing Patient Screening Records – Screening Mapping  | 14 |
| GP2GP Patient Record Import – Manual                     | 6  |
| Patient Pre-Conditions for Import                        | 6  |
| Accessing the GP2GP Patient Record Manual Import Utility | 6  |
| Error Logging for GP2GP Export/Import                    | 8  |
| Patient Outbox Log Files                                 | 8  |

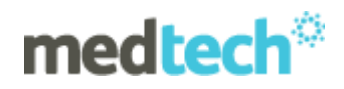

## **GP2GP Patient Record Transfer**

Every year, over 375,000 New Zealanders change their General Practitioner's. While almost all General Practitioner's use computerised systems, and while almost every New Zealander has an electronic Patient Record, these Patient Records are being mailed across the country as hard copies and manually re-entered, if at all, every time a Patient changes their General Practitioner.

The current process of manually transferring Patient Records results in:

- Compromised Patient Safety and Quality of Care
- Loss of Productivity
- Inconvenience to Patients & Staff

A solution has been devised by GPNZ & healthAlliance in conjunction GP Software vendors to electronically transfer patient notes to a patient's new GP in a standardised way allowing other GP systems to Import the information without having to manually re-enter patient information.

The key objective for the GP2GP functionality is to allow the electronic transfer of relevant patient records within Medtech32 to a GP who has requested the information regardless of the destination system.

# On upgrade to Version 20.0 your practice will be automatically licensed for the GP2GP Patient Record Transfer functionality.

#### **IMPORTANT NOTE**

This User Guide details the changes and functionality within the Medtech32 application for the GP2GP Patient Record Transfer.

For other information on the GP2GP functionality, please refer to the following supplied documentation:

- 1. GP2GP Business Process Guidelines
- 2. GP2GP Patient Record Transfer Walkthrough
- 3. GP2GP Patient Record Transfer FAQ's

The **GP2GP Patient Record Transfer User Guide** and associated documentation can be found in the **Documents** folder on the **Version 20.0 Installation DVD.** 

#### HEALTHLINK EDI GUIDES

To send a GP2GP Patient Transfer Record you will be required to enter the destination Provider's HealthLink EDI (Mailbox). You can find the most recent HealthLink EDI Guides for all regions in New Zealand in the following location on the HealthLink Website.

http://www.healthlink.net/edi guides resource.htm

You can search the HealthLink EDI guides by using Ctrl+F and entering your search criteria into the Search screen.

#### **GP2GP PATIENT RECORD TRANSFER TRAINING VIDEO**

A GP2GP Patient Record Transfer Training Video is available for staff to view on the Version 20.0 DVD in the following directory \Documents\GP2GP Patient Record Transfer Documents\GP2GP Patient Record Transfer Training Video. Please double click on the MT32 V20 GP2GP new.htm file to start the training video.

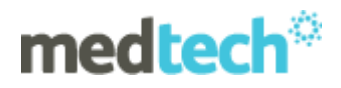

## Activating GP2GP Patient Record Transfer

The new GP2GP Patient Record Transfer functionality is only enabled in the Medtech32 application once the GP2GP Patient Record Transfer option in the Help  $\blacktriangleright$  Register screen.

| Licensed Modules  |                                         |
|-------------------|-----------------------------------------|
| 🔽 Age Sex         | 🔽 Briefcasing 🔲 Reserved 30             |
| Accounts          | Advanced Forms 🔲 Reserved 31            |
| Appointments      | Clinical Audit Tool 📃 Reserved 32       |
| 🔽 Room and Type   | 🔽 eRequest Lab Ordering 🔲 Evaluation    |
| Procedures        | 🔲 Read Only Access 🛛 🔽 Beta Development |
| Recall/Screening  | AfterHours Care                         |
| 🔽 Out Box         | eMedicines Administration               |
| 🔽 In-Box E-Mail   | GP2GP Patient Record Transfer           |
| 🔽 In-Box Scanning | Reserved 25                             |
| D. Annualations   | E Desenved 20                           |

Activating of this licensed module in the Help ► Register screen will be completed automatically on installation of the Version 20.0 installation CD.

## **GP2GP Patient Record Request**

The electronic GP2GP Patient Record Request has **NOT** been implemented in the initial rollout as it is awaiting the roll-out of the Health Provider Index system. The HPI number, once implemented, will be used to ensure the patient record reaches the correct GP.

Until this is released, Practice's must continue their current procedures to request a patient record. The current procedure used in the practice to request a patient record should be amended to include the Requesting Provider's NZMC Number, First Name, Last Name and the Practice's HealthLink Mailbox ID. In addition to the minimum Patient Identification dataset of:

- a. First Name & Surname
- b. Date of Birth
- c. NHI Number
- d. Ethnicity
- e. Gender

Before you Import a Patient Record, the patient must be pre-registered within the Medtech32 system.

## **GP2GP Patient Record Export**

**Scenario:** A patient decides to change their GP Practice on a permanent or casual basis. Generally a patient record request is sent from the new Practice to the patients old Practice. A request may also be received from the patient.

#### Accessing the GP2GP Patient Record Export Utility

Tools > Patient > GP2GP Patient Record Export

The GP2GP Patient Record Export Utility will only be active where there is a Patient on the Palette in Medtech32.

The GP2GP Patient Record Export Utility can be accessed via navigating from the Main Menu to: *Tools > Patient > GP2GP Patient Record Export.* 

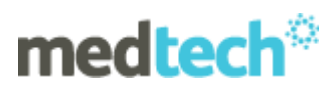

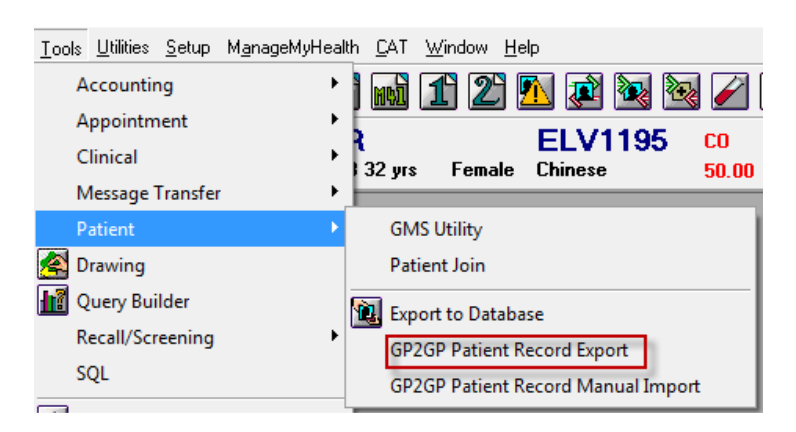

The Patient Record Export process should be performed by the Patient's Usual GP.

### **Provider Pre-Conditions for Export**

The following details are required to be recorded in the Staff Setup (*Setup* > *Staff* > *Members*) screen for a Provider to complete a Patient Record Export:

- NZMC Registration Number
- Provider Internal Name
- Provider External Name

#### **Location Pre-Conditions for Export**

The following details are required to be recorded in the Location (*Setup + Location + Location Settings*) screen for a Provider to complete a Patient Record Export:

- Practice Name
- HealthLink Mailbox ID

### **Patient Pre-Conditions for Export**

Before a Patient record can be exported via the GP2GP Patient Record Export utility the following conditions must be met:

- 1. Patient must be on the Palette
- 2. The following Patient Details must exist in the Patient Register for the selected patient:
  - a. First Name & Surname
  - b. Date of Birth
  - c. NHI Number
  - d. Ethnicity
  - e. Gender

| 🚱 Patient Register                                      |                                                   |
|---------------------------------------------------------|---------------------------------------------------|
| SALES Sherry (130259)                                   | F                                                 |
| Name 1 Enrolment-Funding 2 Account 3 More 4 Next of Kin | n/Employer 5 Care Plus 6 Notes 7 Audit 8          |
| Name And Address                                        | Details                                           |
| Surname: SALES                                          | Patient: 🔽 A/c Holder: 🔽                          |
| First Names: SHERYL Title: MRS                          | Date of <u>B</u> irth: 12 May 1958 - NHI: BAB2345 |
| Preferred Name: SHERRY                                  | GMS: Adult (A)                                    |
| Street: 236 St Georges Bay Road                         | Gender: Female (F)                                |
| Suburb: Parnell Post Code:                              | Registered: Registered (R)                        |
| City: AUCKLAND                                          | Provider: Barry Beta (BETA)                       |
| Work/Home Ph: 358 0116 / 358 0117                       | Ac Group: Registered Patient (RP)                 |
| Mobile Ph: 021 123 3456 📃 📃 No SMS                      | Chart No: 130259 - Extr: 0                        |
| Res/Building:                                           | Ethnicity: Chinese (42)                           |
| WINZ No: Res Status: New Zealand 👻                      | HPI Identifier:                                   |
| Cards                                                   |                                                   |
| CS Card: Non Csc Ho (3)                                 | Start: 01 Jun 1994 💌 Exp: 30 Jun 1995 💌           |
| HU Card: Not High U (N) 🔽                               | Start: Exp:                                       |
| Inactive Add                                            | Cancel Close Swipe CSC <u>H</u> elp               |

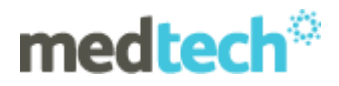

### Completing a GP2GP Patient Record Export

If the above Pre-Conditions are populated in the Patient Register the following prompt is displayed to the user to alert you on the current Account Balance status of the Patient prior to export.

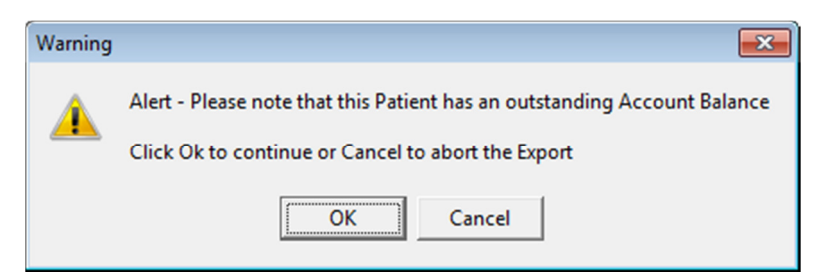

On clicking OK the following screen is displayed to the user:

| NZMC:       Practice Mailbox:       Image: Consultation of the consultation of the consultation o                  | NZMC:       Practice Mailbox:         First Name:       Last Name:         Sender Details       Sender: Sam Eaves         Patient Demographics       Sharlotte (13002591.0)       A 3 - R         SALES Sharlotte (13002591.0)       A 3 - R       ABC12:         S24 St Georges Bay Rd, Viaduct, 358 7766       05 Jul 1978 33 yrs       Female European/P         Patient Information       Immunisation       Mgelication History       Patient Alert       Accidegts       Next of Kin       Attachn         Consultation       Mgelication History       Patient Alert       Accidegts       Next of Kin       Attachn         Consultation       Mgelication History       Patient Alert       Accidegts       Next of Kin       Attachn         Consultation       Mgelication History       Patient Alert       Accidegts       Next of Kin       Attachn         Consultation       Mgelications       Classifications       Medical Warnings       Screening       Qubbox       Inbox         Export Date       Subjective       Objective       Prov       I 3 Feb 2012       Test Notes       SFE         If       10 Feb 2012       Test Notes       Test Notes       SFE         If       20 Ct 2011       Provider has validated at time of prescrit       SFE                                                                                                    | 0          |
|----------------------------------------------------------------------------------------------------|----------------------------------------------------------------------------------------------------|------------|
| First Name:       Last Name:         Sender Details       Sender: Sam Eaves         Patient Demographics       SALES Sharlotte (1302591.0)       A 3 - R         SALES Sharlotte (1302591.0)       A 3 - R       ABC1235         234 St Georges Bay Rd, Viaduct, 358 7766       05 Jul 1978 33 yrs       Female European/Pake         Patient Information       Immunisation       Medications Classifications       Medical Warnings       Screening       Qubox       Inbox         Export Date       Subjective       Objective       Objective       Prov       Prov       Prov       If 3 feb 2012       Prov       Prov       Prov       If 3 feb 2012       SFE       SFE       SFE       SFE       If 2 0ct 2011       Provider has validated at time of prescrit       SFE       SFE       If 3 feb 2012       SFE       If 3 feb 2012                                                                                                    | First Name:       Last Name:         Sender: Details       Sender: Sam Eaves         Patient Demographics       Patient Demographics         SALES Sharlotte (1302591.0)       A 3 - R         234 St Georges Bay Rd, Viaduct, 358 7766       05 Jul 1978 33 yrs         Patient Information       Immunisation         Immunisation       Mgdication History         Patient Information       Medications         Consultation       Medications         Classifications       Medications         V       13 Feb 2012         V       13 Feb 2012         V       10 Feb 2012         V       13 Feb 2012         V       10 Feb 2012         V       10 Feb 2012         V       10 Feb 2012         V       10 Feb 2012         V       13 Feb 2012         V       10 Feb 2012         V       10 Feb 2012         V       10 Feb 2012         V       10 Feb 2012         V       10 Feb 2012         V       10 Feb 2012         V       10 Feb 2012         V       10 Feb 2012         V       10 Feb 2012         V       10 Feb 2012                                                                                                    |            |
| Sender Details         Sender: Sam Eaves         Practice: Millstone Family Practice Test         Patient Demographics         SALES Sharlotte (13002591.0)       A 3 - R       ABC1235         234 St Georges Bay Rd, Viaduct, 358 7766       05 Jul 1978 33 yrs       Female European/Pakel         Patient Information       Immyrisation       Mgdication History       Patient Alert       Accidegts       Next of Kin       Attachments         Consultation       Medications       Classifications       Megical Warnings       Screening       Qubox       Ingox       Higto         V       10 Feb 2012       Test Notes       Test Notes       SFE       SFE       SFE         V       10 Feb 2012       Test Notes       Test Notes       SFE       SFE         V       10 Feb 2012       Test Notes       SFE       SFE       SFE       SFE         V       10 Seb 2011       Provider has validated at time of prescrit       SFE       SFE       SFE       SFE         V       10 Seb 2011       this is a consultations       this a consultation       SFE         V       10 Seb 2011       this is a consultations       SFE       SFE         V       10 Seb 2011       this is a consultation       SFE                                                                                                    | Sender Details         Sender:       Sam Eaves         Practice:       Milstone Family Practice Test         Patient Demographics       SALES Sharlotte (1302591.0)       A 3 - R       ABC12:         234 St Georges Bay Rd, Viaduct, 358 7766       05 Jul 1978 33 yrs       Female European/P         Patient Information       Immunisation       Medication History       Patient Alert       Accidents       Next of Kin       Attachn         Consultation       Medications       Classifications       Medications       Immunisation       Prov         Immunisation       Medications       Classifications       Medications       Classifications       Medications       Prov         V       13 Feb 2012       PROBLEM GAMBLING ASSESSMENT: SFE       Female European/P         Iv       16 Feb 2012       Test Notes       SFE         Iv       10 Feb 2012       Test Notes       SFE         Iv       12 Oct 2011       Provider has validated at time of prescrit       SFE         Iv       12 Oct 2011       Provider has validated at time of prescrit       SFE         Iv       12 Oct 2011       this a consuctation       SFE         Iv       14 Sep 2011       this is a consuctation       SFE         Iv       12 Aug 2011 <th></th>                                                                                                    |            |
| Stricter, Sali Eaves         Practice: Millstone Family Practice Test         Patentice: Millstone Family Practice Test         Patient Demographics         SALES Sharlotte (13002591.0)       A 3 - R         234 St Georges Bay Rd, Viaduct, 358 7766       05 Jul 1978 33 yrs         Patient Information       Immunisation         Immunisation       Medication History         Quibox       Inbox         Female European/Paket         Post       Medications         Consultation       Medication Medical Warnings         Screening       Quibox         Inbox       Higto         Export       Date         Subjective       Objective         Prov       PROBLEM GAMBLING ASSESSMENT: SFE         Image: Screening       Subjective         Prov       PROBLEM GAMBLING ASSESSMENT: SFE         Image: Screening       SFE         Image: Screening       SFE         Image: Screening       SFE         Image: Screening       SFE         Image: Screening       SFE         Image: Screening       SFE         Image: Screening       SFE         Image: Screening       SfE         I 2 0 ct 2011       Provider has validated a                                                                                                    | Seried.       Salitatione Samily Practice Test         Patient Demographics       SALES Sharlotte (13002591.0)       A 3 - R       ABC12:         234 St Georges Bay Rd, Viaduct, 358 7766       05 Jul 1978 33 yrs       Female European/P         Patient Information       Immunisation   Medication History       Patient Information       Redication History         Consultation       Medications       Classifications       Medication & Medications       Provide Natacon         Export Date       Subjective       Objective       Prov       Inflow         I 10 Feb 2012       Test Notes       SFE       SFE         Iv       10 Feb 2012       Test Notes       SFE         Iv       10 Feb 2012       Test Notes       SFE         Iv       10 Feb 2012       Test Notes       SFE         Iv       10 Feb 2012       Test Notes       SFE         Iv       12 Oct 2011       Provider has validated at time of prescrit       SFE         Iv       14 Sep 2011       this is a consultations       this a consultation       SFE         Iv       12 Aug 2011       A Diabetes/Get Checked CVD form has       SFE                                                                                                    |            |
| Patient Demographics SALES Sharlotte (1302591.0) A3 - R Batent Information  Immunisation Medication History Patient Alert Accidents Next of Kin Attachments Cassifications Medication History Patient Alert Accidents Next of Kin Attachments Consultation Medication History Patient Alert Accidents Next of Kin Attachments Consultation Medication History Patient Alert Accidents Next of Kin Attachments Consultation Medication History Patient Alert Accidents Next of Kin Attachments Consultation Medication History Patient Alert Accidents Next of Kin Attachments Consultation Medications Classifications Medicat Warnings Screening Qutbox Histo Export Date Subjective Prov PROBLEM GAMBLING ASSESSMENT: SFE V 10 Feb 2012 Test Notes Test Notes SFE V 20 00 Ct 2011 Provider has validated at time of prescrit V 12 0ct 2011 Provider has validated at time of prescrit V 14 Sep 2011 Histis a consultations Histo SFE V 12 Aug 2011 A Diabetes/Get Checked CVD form has Next All items selected will be transferred to the Destination Provider · NZMC                                                                                                    | Patient Demographics SALES Sharlotte (1302591.0) 234 St Georges Bay Rd, Viaduct, 358 7766 D5 Jul 1978 33 yrs Patient Information Immunisation Medications Classifications Medications Classifications Classifications Classifications Cla |            |
| SALES Sharlotte (1302591.0)<br>234 St Georges Bay Rd, Viaduct, 358 7766       A 3 - R<br>05 Jul 1978 33 yrs       ABC1235<br>Female European/Pakel         Patient Information       Immunisation       Mgdication History       Patient Alert       Accidents       Next of Kin       Attachments         Consultation       Mgdication History       Patient Alert       Accidents       Next of Kin       Attachments         Consultation       Mgdications       Classifications       Medical Warnings       Screening       Qubox       Inpox       Higto         Export       Date       Subjective       Objective       Objective       Prov       Inpox       Higto         Image: Table 2012       Test Notes       Test Notes       SFE       SFE                                                                                                    | SALES Sharlotte (1302591.0)       A 3 - R       ABC122         234 St Georges Bay Rd, Viaduct, 358 7766       05 Jul 1978 33 yrs       Female European/P         Patient Information       Immunisation       Medication History       Patient Alert       Accidegts       Next of Kin       Attactyr         Consultation       Medications       Classifications       Medical Warnings       Screening       Qubox       Inbox         Export       Date       Subjective       Objective       Prov       Prov       Patient Information       SEESSMENT: SFE         Ivalid To Eb 2012       Test Notes       Test Notes       SFE       SFE         Ivalid 2012       Test Notes       Test Notes       SFE         Ivalid 2012       Test Notes       SFE       SFE         Ivalid 2012       Test Notes       SFE       SFE         Ivalid 2012       Test Notes       SFE       SFE         Ivalid 2012       Test Notes       SFE       SFE         Ivalid 2012       Test Notes       SFE       SFE         Ivalid 2012       Test Notes       SFE       SFE         Ivalid 2012       Test Notes       SFE       SFE         Ivalid 2012       Test Notes       SFE       SFE                                                                                                    | _          |
| Z34 St Georges Bay Rd, Viaduct, 358 7766     05 Jul 1978 33 yrs     Female European/Pakel       Patient Information     Immunisation     Medication History     Patient Alert     Accidents     Next of Kin     Attachments       Consultation     Medications     Classifications     Medications     Screening     Qutox     Inbox     Higto       Export     Date     Subjective     Objective     Objective     Prov     Prov       Instructions     10 Feb 2012     Test Notes     Test Notes     SFE       IV     10 Feb 2012     Test Notes     Test Notes     SFE       IV     10 Seb 2012     Test Notes     SFE       IV     10 Seb 2012     Test Notes     SFE       IV     10 Seb 2012     Test Notes     SFE       IV     10 Seb 2012     Test Notes     SFE       IV     10 Seb 2012     Test Notes     SFE       IV     12 Oct 2011     Provider has validated at time of prescrit     SFE       IV     14 Sep 2011     this is a consultations     this is a consultations     SFE       IV     12 Aug 2011     A Diabetes/Get Checked CVD form has     SFE                                                                                                    | Z34 St Georges Bay Rd, Viaduct, 358 7766     05 Jul 1978 33 yrs     Female European/P       Patient Information     Immynisation     Medication History     Patient Alert     Accidents     Next of Kin     Attachr       Consultation     Medications     Classifications     Medications     Classifications     Medications     Classifications     Medications     Classifications     Medications     Classifications     Medications     Classifications     Medications     Classifications     Medications     Classifications     Medications     Classifications     Medications     Classifications     Medications     Classifications     Medications     Classifications     Medications     Classifications     Medications     Ferov       V     13 Feb 2012     Test Notes     Test Notes     Test Notes     SFE     SFE       V     10 Feb 2012     Test Notes     Test Notes     SFE     SFE       V     12 Oct 2011     Provider has validated at time of presont     SFE     SFE       V     14 Sep 2011     this is a consultations     this a consultation     SFE       V     12 Aug 2011     A Diabetes/Get Checked CVD form has     SFE                                                                                                    | 35         |
| Patient Information       Immunisation       Mgdication History       Patient Alert       Accidents       Next of Kin       Attachments         Consultation       Medications       Classifications       Medical Warnings       Screening       Qubox       Inbox       Higto         Export       Date       Subjective       Objective       Prov       Prov                                                                                                    | Patient Information       Immunisation       Mgdication History       Patient Alert       Accidegts       Next of Kin       Attachr         Consultation       Medications       Classifications       Medical Warnings       Screening       Qubbox       Inbox         Export       Date       Subjective       Objective       Prov         I 3 Feb 2012       PROBLEM GAMBLING ASSESSMENT: SFE         I 10 Feb 2012       Test Notes       SFE         I 2 0 Feb 2012       Test Notes       SFE         I 2 0 ct 2011       Provider has validated at time of prescrit       SFE         I 4 Sep 2011       sdmishfvs       sdfasdfazxcvzcvzvcv       SFE         I 3 Ab 2012       this is a consultations       this a consultation       SFE         I 4 Sep 2011       A Diabetes/Get Checked CVD form has       SFE       SFE                                                                                                    | akeh       |
| Immunisation         Mgdication History         Patient Alert         Accidents         Next of Kin         Attachments           Consultation         Medications         Classifications         Medications         Screening         Quibox         Inbox         Higto           Export         Date         Subjective         Objective         Prov         Prov         Prov           If 18 Feb 2012         Test Notes         Test Notes         SFE         SFE                                                                                                    | Immunisation         Mgdication History         Patient Alert         Accidents         Next of Kin         Attachr<br>Attachr           Consultation         Medications         Classifications         MedicatWarnings         Screening         Qubbox         Inflow           Export         Date         Subjective         Objective         Prov           I 3 Feb 2012         Test Notes         Test Notes         SFE           I 0 Feb 2012         Test Notes         Test Notes         SFE           I 0 Feb 2012         Test Notes         Test Notes         SFE           I 0 Feb 2012         Test Notes         Test Notes         SFE           I 0 Feb 2012         Test Notes         Test Notes         SFE           I 0 Feb 2012         Test Notes         SFE         SFE           I 0 1 0 Feb 2011         Provider has validated at time of prescrit         SFE         SFE           I 1 0 sep 2011         this is a consultations         this a consultation         SFE           I 2 Aug 2011         A Diabetes/Get Checked CVD form has         SFE         SFE                                                                                                    |            |
| Consultation       Medications       Classifications       Medical Warnings       Screening       Quitox       Inpox       Higto         Export       Date       Subjective       Objective       Prov       Provider has validated at time of prescrit       SFE       SFE       Prov       It is a consultation       SFE       Prov       It is a consultation       SFE       Prov       It is a consultation       SFE       Prov       It is a consult                                                                                                    | Consultation       Medications       Classifications       Medical Warnings       Screening       Qutbox       Inpox         Export       Date       Subjective       Objective       Objective       Prov         IV       13 Feb 2012       Test Notes       Test Notes       SFE         IV       10 Feb 2012       Test Notes       Test Notes       SFE         IV       10 Feb 2012       Test Notes       SFE       SFE         IV       10 Feb 2012       Test Notes       SFE       SFE         IV       10 Feb 2012       Test Notes       SFE       SFE         IV       12 Oct 2011       Provider has validated at time of prescrit       SFE       SFE         IV       03 Oct 2011       sdmmfsjhlvs       sdfasdfazxcvzcvzxcv       SFE         IV       14 Sep 2011       this is a consultations       this a consultation       SFE         IV       12 Aug 2011       A Diabetes/Get Checked CVD form has       SFE                                                                                                    | ients      |
| Export     Date     Subjective     Objective     Prov       I 3 Feb 2012     Test Notes     FE       I 0 Feb 2012     Test Notes     Test Notes     SFE       I 2 0 Ct 2011     Provider has validated at time of prescrit     SFE       I 1 2 0 ct 2011     Provider has validated at time of prescrit     SFE       I 1 2 0 ct 2011     sdmmfsjh/vs     sdfasdfazxcvzcvzxcv     SFE       I 1 4 Sep 2011     this is a consultations     this a consultation     SFE       I 1 2 Aug 2011     A Diabetes/Get Checked CVD form has     SFE                                                                                                    | Export     Date     Subjective     Objective     Prov       I 3 Feb 2012     Fet Notes     FEE     FT     10 Feb 2012     Test Notes     SFE       I 0 Feb 2012     Test Notes     Test Notes     SFE       I 2 0 Ct 2011     Provider has validated at time of prescrit     SFE       I 2 0 Ct 2011     sdmsfshlvs     sdfasdfazxcvzcvzxcv     SFE       I 1 4 Sep 2011     this is a consultations     this a consultation     SFE       I 2 Aug 2011     A Diabetes/Get Checked CVD form has     SFE     SFE                                                                                                    | Histor     |
| Image: Selected will be transferred to the Destination Provider - NZMC       PROBLEM GAMBLING ASSESSMENT: SFE         Image: Provider has validated at time of prescrit       Test Notes       SFE         Image: Provider has validated at time of prescrit       SFE       SFE         Image: Provider has validated at time of prescrit       SFE       SFE         Image: Provider has validated at time of prescrit       SFE       SFE         Image: Provider has validated at time of prescrit       SFE       SFE         Image: Provider has validated at time of prescrit       SfE       SFE         Image: Provider has validated at time of prescrit       SfE       SFE         Image: Provider has validated at time of prescrit       SfE       SFE         Image: Provider has patient of the prescrit       SFE       SFE         Image: Provider has patient of the prescrit       SFE       SFE                                                                                                    | ▼     13 Feb 2012     PROBLEM GAMBLING ASSESSMENT: SFE       ▼     10 Feb 2012     Test Notes     Test Notes       ▼     28 0ct 2011     Provider has validated at time of prescrit     SFE       ▼     12 0ct 2011     Provider has validated at time of prescrit     SFE       ▼     03 0ct 2011     edmnfsjhlvs     sdfasdfazxcvzcvzxcv     SFE       ▼     14 Sep 2011     this a consuctation     SFE       ▼     12 Aug 2011     A Diabetes/Get Checked CVD form has     SFE                                                                                                    | T          |
| IO Feb 2012       Test Notes       SFE         IO Feb 2012       Test Notes       SFE         IO Feb 2012       Provider has validated at time of prescrit       SFE         IO 12 0ct 2011       Provider has validated at time of prescrit       SFE         IO 30 0ct 2011       sdmnfsjhfvs       sdmnfsjhfvs       SFE         IO 12 Aug 2011       his is a consultations       this a consultation       SFE         IV       12 Aug 2011       A Diabetes/Get Checked CVD form has       SFE         Instructions       A Diabetes/Get Checked the Destination Provider - NZMC       SFE                                                                                                    | ▼     10 Feb 2012     Test Notes     SFE       ▼     28 0ct 2011     Provider has validated at time of prescrit     SFE       ▼     12 0ct 2011     Provider has validated at time of prescrit     SFE       ▼     03 0ct 2011     sdmnfshlvs     sdfasdfazxcvzcvzxcv     SFE       ▼     14 Sep 2011     this is a consultations     this is a consultation     SFE       ▼     12 Aug 2011     A Diabetes/Get Checked CVD form has     SFE                                                                                                    | <b>1</b> ( |
| Image: Ward of the stand of the stand  | Image: Weight of the standard strains of prescrit     SFE       Image: Weight of the standard strains of prescrit     SFE       Image: Weight of the standard strains of prescrit     SFE       Image: Weight of the standard strains     sdfasdfazxcvzcvzxcv       Image: Weight of the standard strains     sdfasdfazxcvzcvzxcv       Image: Weight of the standard strains     this a consultation       Image: Weight of the standard strains     this a consultation       Image: Weight of the standard strains     this a consultation       Image: Weight of the standard strains     this a consultation       Image: Weight of the standard strains     this a consultation                                                                                                    | 1          |
| I2 Oct 2011       Provider has validated at time of prescrit       SFE         IV       03 Oct 2011       sdmnfsjhlvs       sdfasdfazxcvzcvzxcv       SFE         IV       14 Sep 2011       this is a consultations       this a consultation       SFE         IV       12 Aug 2011       A Diabetes/Get Checked CVD form has       SFE         Instructions       A linems selected will be transferred to the Destination Provider - NZMC                                                                                                    | I 2 Oct 2011     Provider has validated at time of prescrit     SFE       I 3 Oct 2011     sdmrtsjh/vs     sdfasdfazxcvzcvzxcv     SFE       I 4 Sep 2011     this is a consultations     this a consultation     SFE       I 2 Aug 2011     A Diabetes/Get Checked CVD form has     SFE                                                                                                    |            |
| Image: Weight of the second second secon | Image: Weight of the second second secon                  |            |
| I 4 Sep 2011       this is a consultations       this is a consultation       SFE         I 2 Aug 2011       A Diabetes/Get Checked CVD form has       SFE         Instructions       A Diabetes/Get to the Destination Provider - NZMC       SFE                                                                                                    | I 4 Sep 2011     this is a consultations     this a consultation     SFE       I 2 Aug 2011     A Diabetes/Get Checked CVD form has     SFE                                                                                                    |            |
| I 2 Aug 2011       A Diabetes/Get Checked CVD form has       SFE         Instructions       Instructions         All items selected will be transferred to the Destination Provider - NZMC                                                                                                    | VI 12 Aug 2011 A Diabetes/Get Checked CVD form has SFE                                                                                                    |            |
| Instructions<br>All items selected will be transferred to the Destination Provider - NZMC                                                                                                    |                                                                                                    |            |
| Instructions<br>All items selected will be transferred to the Destination Provider - NZMC                                                                                                    |                                                                                                    | ÷.         |
| Instructions<br>All items selected will be transferred to the Destination Provider - NZMC                                                                                                    |                                                                                                    |            |
| Instructions<br>All items selected will be transferred to the Destination Provider - NZMC                                                                                                    |                                                                                                    |            |
| Instructions<br>All items selected will be transferred to the Destination Provider - NZMC                                                                                                    |                                                                                                    |            |
| Instructions<br>All items selected will be transferred to the Destination Provider - NZMC                                                                                                    |                                                                                                    |            |
| Instructions<br>All items selected will be transferred to the Destination Provider - NZMC                                                                                                    |                                                                                                    | - 1        |
| Instructions<br>All items selected will be transferred to the Destination Provider - NZMC                                                                                                    |                                                                                                    | •          |
| All items selected will be transferred to the Destination Provider - NZMC                                                                                                    | Instructions                                                                                                    | _          |
|                                                                                                    | All items selected will be transferred to the Destination Provider - NZMC                                                                                                    |            |

If on opening the Export screen the Pre Validation checks identify that the Patient has invalid Screening Term items the following message will be displayed to the user (see below for more information).

| Warning |                                                                                                    |
|---------|----------------------------------------------------------------------------------------------------|
|         | Pre-Export Validation checks have determined some patient Screenings cannot be Exported as they are invalid.<br>These have been highlighted in Red within the Screenings Tab. |
|         | Double click on these items to correct them before Exporting the patient record or they will not be Exported.                                                                 |
|         | <u>ок</u>                                                                                                    |

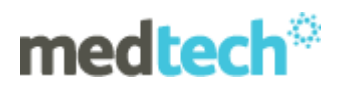

Help text for the GP2GP Patient Record Export is available by clicking the Help button.

| Export Destination Details<br>NZMC:<br>First Name:                                                                                                    | Practice Mailbox:                                                                                                    |
|----------------------------------------------------------------------------------------------------|----------------------------------------------------------------------------------------------------|
| • More Information                                                                                                    |                                                                                                    |
| GP2GP Export Help                                                                                                    |                                                                                                    |
| GP2GP Patient Record Export<br>This functionality has been designed to transmi<br>automatically imported into the receiving GP sy<br>This functionality will only work for Patient Recorreceiving system must have the GP2GP function<br>existing Medtech32 functionality should be use<br>GP2GP functionality must not be used for any pro-<br>Please Note: If the Exported natient record exists | t a patient medical record electronically to allow it to be<br>rstem, avoiding the need to manually re-enter the information.<br>ord Transfers between GP's within New Zealand and the<br>inality. If the patient requires a copy of their Medical Record<br>d ie. Report>Patient>Medical History.<br>purpose other than sending Patient Record Transfers.<br>ceeds 5Mh in size it cannot be transmitted across the |

#### **Export Destination Details**

This is critical information so the Patient record is sent to the correct GP who requested it. No validation occurs for these fields at this stage, hence it is paramount this information is entered correctly.

Initially this must be entered manually. This step will be automated when we implement the Electronic Patient Record Request, which is not part of this phase as it requires access to the new Health Provider Index system.

| Export Destination Details |                   |   |
|----------------------------|-------------------|---|
| NZMC:                      | Practice Mailbox: | 0 |
| First Name:                | Last Name:        |   |

#### Sender Details

This shows details of the currently logged in Provider and current Location. These fields are NOT editable and are for information purposes only.

| 1 | Sender Details |                           |  |  |  |  |  |  |
|---|----------------|---------------------------|--|--|--|--|--|--|
|   | Sender:        | Sam Eaves                 |  |  |  |  |  |  |
|   | Practice:      | Millstone Family Practice |  |  |  |  |  |  |

#### **Patient Demographics**

This detail is NOT editable and will show the demographic details of the Patient on the Palette.

| Patient Demographics                       |                    |                        |
|--------------------------------------------|--------------------|------------------------|
| SALES Sherry (130259.0)                    | J3-R               | BAB2345                |
| 234 St Georges Bay Road, Parnell, 358 7766 | 15 Jan 2000 11 yrs | Female European/Pakeha |

#### **Patient Information**

The Patient's clinical information is displayed in a form similar to the current Medtech32 Patient Manager.

**Please Note:** For details on the information that is displayed or NOT displayed in this screen for export, please refer to the GP2GP Business Process Guidelines documentation.

| Г | Patient | Information                    |                                            |                                     |                                |
|---|---------|--------------------------------|--------------------------------------------|-------------------------------------|--------------------------------|
|   | Imm     | <u>u</u> nisation              | Medication History Patient Alert           | Accidents Next of Kin               | Attac <u>h</u> ments           |
|   | Consi   | ult <u>a</u> tion <u>M</u> edi | cations Classifications Me <u>d</u> ical W | /arnings Screening <u>O</u> utbox I | n <u>b</u> ox Hi <u>s</u> tory |
|   | Export  | Date                           | Subjective                                 | Objective                           | Prov 🔼                         |
|   |         | 01 Jul 2011                    | Todasy Consultation                        | Todays COnsultation                 | SFE                            |
|   |         |                                |                                            |                                     |                                |
|   |         |                                |                                            |                                     |                                |
|   |         |                                |                                            |                                     |                                |

#### **Exporting Patient Screening Records**

In some instances when exporting Patient Screening records, there may be inconsistencies where invalid characters or data have been entered into the Screening measurement fields.

To ensure that the invalid data is captured and corrected before the export is undertaken, a pre-validation check is run on the screening data.

In the instance where Screening Data inconsistencies are found or invalid characters the following message will be displayed on opening the Export screen.

| Warning |                                                                                                    |
|---------|----------------------------------------------------------------------------------------------------|
|         | Pre-Export Validation checks have determined some patient Screenings cannot be Exported as they are invalid.<br>These have been highlighted in Red within the Screenings Tab. |
|         | Double click on these items to correct them before Exporting the patient record or they will not be Exported.                                                                 |
|         | <u>ОК</u>                                                                                                    |

Any invalid Screening Term items found will turn the Screening Tab RED, and the invalid items in the Patient Screening list will be highlighted in RED, and will be unchecked for sending.

| In   | m <u>u</u> nisation             | Medication | History   | P P     | atien <u>t</u> Alert | Acc    | ide <u>n</u> ts   N | Next of <u>K</u> in | Atta  | ac <u>h</u> ments |
|------|---------------------------------|------------|-----------|---------|----------------------|--------|---------------------|---------------------|-------|-------------------|
| Cor  | isult <u>a</u> tion <u>M</u> ed | ications   | Classific | cations | Me <u>d</u> ical Wa  | rnings | Screening           | 0utbox              | Inbox | History           |
| Expo | ort Date                        | Code       | 0/c       |         |                      | Note   |                     |                     |       | *                 |
|      | 3 Feb 2012                      | BP         |           | 120     | 80.,                 |        |                     |                     |       |                   |

Users have the option to update this data in the Patient Screening record before sending, or sending the Patient Record without the invalid data. To open the Screening Term for editing Double Click on the Screening Terms that are highlighted Red and make the necessary changes.

#### Patient Record Export Work Flow

Each Information Tab must be opened <u>BEFORE</u> the record can be exported. Each tab that has been opened turns BLACK. All Tabs must be <u>BLACK</u> or opened before an Export can be completed.

Within each tab information can be selected or de-selected by clicking the corresponding tick box within the Export column. The right mouse button provides functionality to allow selecting or de-selecting all items displayed in the information tab.

| Γ                                           | Patient | Information                     |              |                 |                    |            |             |           |                |                |        |    |
|---------------------------------------------|---------|---------------------------------|--------------|-----------------|--------------------|------------|-------------|-----------|----------------|----------------|--------|----|
|                                             | Consu   | ult <u>a</u> tion <u>M</u> edio | cations      | Classifications | Meg                | dical Wari | nings Scre  | ening 0ut | box            | In <u>b</u> ox | Histo  | ry |
| Immunisation Medication History Patient Ale |         |                                 |              | Alert           | Accide <u>n</u> ts | Next of    | <u>K</u> in | Attac     | <u>h</u> ments | ; ĺ            |        |    |
|                                             | Export  | Date Given                      | Vacci        | ne              | Outco              | me         | Age Given   | Batch No  | Expiry         | Route          | Site   | *  |
|                                             |         | 4 Jul 2011                      | <b>EL. C</b> |                 | Circu              |            | 33 Years    |           |                | PO             | Left D |    |
|                                             |         | 21 Apr 2011                     |              | Select all      |                    |            | 32 Years    | 12345     | Apr 11         | IM             | Left D |    |
|                                             |         | 21 Apr 2011                     |              | Un-select all   |                    |            | 32 Years    | 12345     | Apr 11         | IM             | Left V |    |
|                                             |         | 25 Feb 2011                     |              | Invert All      |                    |            | 32 Years    |           |                |                |        |    |
| H                                           |         | 24 1                            | EL. CL       | unuin Danal     | Chara              |            | 20 2        |           |                |                |        |    |

**Confidential Information:** Confidential items are also extracted and displayed in RED and must be manually 'ticked' to avoid inadvertent sending of confidential information. All data items are marked for transfer by default, EXCEPT items marked confidential.

You can ONLY see (& export) confidential items that you have created or have established a Clinical Trust Relationship with other Providers in your Practice with the Provider who created the confidential item.

The user can deselect information as they see fit when reviewing the information in the Patient Record to be exported.

#### Action: Export

On clicking the Export button, the Patient Record File is generated and is sent to the selected Provider the next time the Message Transfer Utility is run, either manually or scheduled.

| E <u>x</u> port | <u>C</u> ancel |
|-----------------|----------------|
|                 |                |

When the Export file has been generated successfully the following prompt will be received.

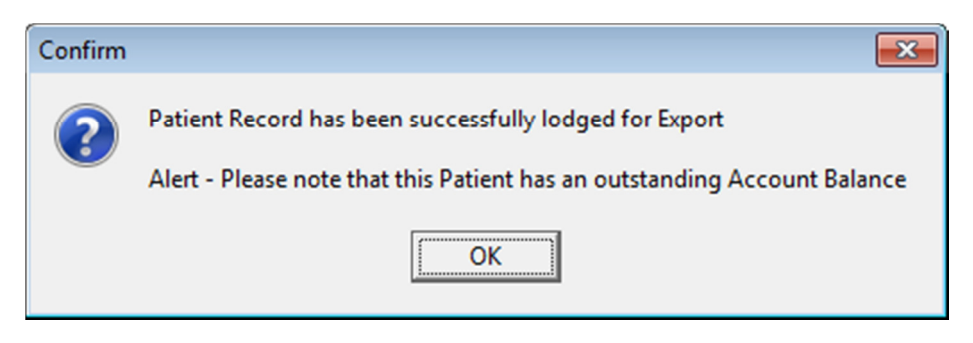

Click on Ok to close the message and the Export screen.

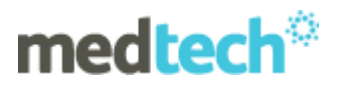

Details of the GP2GP Patient Transfer Record message, will appear within Message Lodged screen on a new GP2GP tab.

| 🚱 Messages Lodged     |                      |                            |               |      |                             | × |  |  |  |
|-----------------------|----------------------|----------------------------|---------------|------|-----------------------------|---|--|--|--|
| 🖻 🙆 🔣 🛃               |                      |                            |               |      |                             |   |  |  |  |
| RSD Advanced Forms    | HealthDocs   Webform | s   Lab eRequest   Connect | ed Care GP2GP |      |                             |   |  |  |  |
| Date Lodged           | Date Sent            | Patient                    | To            | Туре | Status                      |   |  |  |  |
| Tue 10 May 2011 16:20 |                      | SALES Sherry (130259)      |               | #PTO | Waiting for Acknowledgement |   |  |  |  |

Once the message is sent it remains permanently accessible via the Patient Outbox.

| 🚯 Patient Manager                      |                    |                  |           |                       | • 🔀      |  |
|----------------------------------------|--------------------|------------------|-----------|-----------------------|----------|--|
| Clinical Template History Appointments |                    |                  |           | Immunisation Contacts |          |  |
| Patient Transactions                   | A/c Ho             | older Account    | Patient   | Forms                 |          |  |
| Daily Record                           | <b>dedications</b> | Classificati     | ons   I   | Medical \             | Varnings |  |
| Front Page Reca                        | alls Scre          | ening Accid      | lents (   | Dut Box               | Inbox    |  |
|                                        | B                  | All (*)          |           |                       | •        |  |
| Tck Date                               | Document           | Subject          |           | Folder                | Prov 🔺   |  |
| 5 Oct 2011                             | #PTO (             | GP2GP Clinical I | Notes Tra | N/A                   | SFE      |  |

| \$<br>🕑 View Patient D | ocument                                             |                |                                     |  |
|------------------------|-----------------------------------------------------|----------------|-------------------------------------|--|
| Main More Au           | dit                                                 |                |                                     |  |
|                        |                                                     |                |                                     |  |
| Patient                | CHRISSIE PATTERSON                                  |                |                                     |  |
| Date of<br>birth       | July 5, 1978                                        | Sex            | Female                              |  |
| Contact info           | Home:                                               | Patient<br>IDs | ELV1195<br>2.16.840.1.113883.2.18.2 |  |
| Document<br>ID         | Document<br>ID 83E6360F-ECA0-4CA3-9AB1-919B7DA9F5E1 |                |                                     |  |
| Created on             | July 1, 2011, 14:25:25                              |                |                                     |  |
| Sending                | Medtech32                                           |                |                                     |  |

#### Large Patient Files (greater than 5Mb in size)

HealthLink have imposed a limit of 5MB for GP2GP Patient Transfer Record files. If the Patient record file size exceeds this the file is encrypted and allows you to copy the file to external media. This check is performed automatically and the following screen will be displayed to allow a directory to be selected to export the Encrypted file to for saving to external media.

| Copy Patient Record to External Media                          | ×              |  |  |  |  |  |
|----------------------------------------------------------------|----------------|--|--|--|--|--|
| Select File Destination                                        |                |  |  |  |  |  |
| The Patient Record is too large to transmit via the Internet.  |                |  |  |  |  |  |
| Please load the External Media Device, Writable CD/DVD or Memo | ory Stick.     |  |  |  |  |  |
| Then Select the Browse button to locate the Destination.       |                |  |  |  |  |  |
| Click on OK to copy the message.                               |                |  |  |  |  |  |
| Directory:                                                     | Browse         |  |  |  |  |  |
|                                                                |                |  |  |  |  |  |
| <u><u> </u></u>                                                | <u>C</u> ancel |  |  |  |  |  |

## **GP2GP** Patient Record Import – Automated

**Scenario:** A Patient decides to change their GP Practice on a permanent or casual basis. Generally a Patient record request is sent from the new Practice to their old Practice. A request may also be received from the Patient. The old Practice is using GP2GP and sends you a file which arrives into your Provider Inbox for Importing. If the NZMC number is not found in your system the message will be loaded into the default Provider Inbox.

#### **Patient Pre-Conditions for Import**

Before a Patient record can be imported via the Message Transfer Utility the following condition must be met:

• The patient must be pre-registered within Medtech32 prior to any Import process.

#### **Patient Record Import Process**

Any Patient files under 5MB in size will be transferred to your practice electronically via HealthLink.

These files will be imported into Medtech32 automatically next time your Message Transfer Utility is run, either manually or scheduled.

To Import the Patient Record it must be accessed from the Provider Inbox.

| 🕑 Provider Inbox 📃 🗖 💌 |             |                     |   |  |  |  |
|------------------------|-------------|---------------------|---|--|--|--|
| 🖹 🖹 🗛 의                | <b>4</b>    |                     |   |  |  |  |
| Tck Date               | Patient     | Subject             | • |  |  |  |
| 🔲 10 May 2011          | Nail, Rusty | Patient Transfer-In | _ |  |  |  |
| 📕 11 May 2011          | Doe, Jane   | Patient Transfer-In |   |  |  |  |
|                        |             |                     | Ŧ |  |  |  |

Upon opening the Provider Inbox item the following screen is displayed to allow you to view the Patient Record before importing it into the Medtech32 application.

| View Provider InBox                                                                   |                                            |                |                                  |              |                        | • 🗙        |  |  |
|---------------------------------------------------------------------------------------|--------------------------------------------|----------------|----------------------------------|--------------|------------------------|------------|--|--|
| Main Audit                                                                            |                                            |                |                                  |              |                        |            |  |  |
| External Details Name: Nail, Rusty (01 May 1989) Reference No: NAIL_RUSTY (edisender) |                                            |                |                                  |              |                        |            |  |  |
| Internal Details Patient: RUSTY Nall (130333) Eind 🛉 Confidentiat: 🗆                  |                                            |                |                                  |              |                        |            |  |  |
| Subject: Patient Transfer-In Date: 10 May 2011 Attention: Sam Ea                      |                                            |                |                                  |              |                        | •          |  |  |
| Comment:                                                                              | -                                          | From:          |                                  | Provider: Sa | am Eaves (SFE)         | •          |  |  |
| Classification:                                                                       |                                            | Status:        | -                                | Folder: Pa   | atient Transfer-In (#P | TI) 👻      |  |  |
| Message                                                                               |                                            | -              |                                  | . ,          |                        |            |  |  |
|                                                                                       |                                            |                |                                  |              |                        | _          |  |  |
|                                                                                       | GP2GP Tr                                   | ansfer Reco    | ord                              |              |                        | E          |  |  |
| Patient                                                                               | RUSTY NAIL                                 |                |                                  |              |                        |            |  |  |
| Date of birth                                                                         | May 1, 1989                                | Sex            | Male                             |              |                        |            |  |  |
| Contact info                                                                          | 1 Nail Rd<br>Auckland 2016, New<br>Zealand | Patient<br>IDs | HLB1066<br>2.16.840.1.113883.2.1 | 8.2          |                        |            |  |  |
| Document Id                                                                           | 748A3B9E-2967-4966-9A                      | 1C-96EA415FC75 | iA                               |              |                        |            |  |  |
| Document<br>Created:                                                                  | May 10, 2011, 13:47:07                     |                |                                  |              |                        |            |  |  |
| Author                                                                                | Medtech32                                  |                |                                  |              |                        | -          |  |  |
| •                                                                                     |                                            |                |                                  |              |                        | P.         |  |  |
|                                                                                       |                                            |                | Import New.                      | Appointment  | New Patient Task       | New Recall |  |  |
| Inactive:                                                                             |                                            | Fije <u>N</u>  | ext Pre <u>v</u> ious 🔒          | Print Of     | K <u>C</u> ancel       | Help       |  |  |

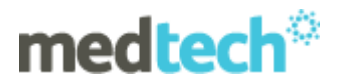

The entire patient record can be viewed prior to importing. Some correspondence will have associated hyperlinks to the right of the entry. By clicking the hyperlink " $\pm$ " the associated attachment will be opened.

Upon selecting the Import button the following screen is display. This screen presents the Patient information in a familiar format and is similar to Patient Manager (F6).

| Import Source Deta                | ils                                       |                                                               |                                              |                                                   |                                      |
|-----------------------------------|-------------------------------------------|---------------------------------------------------------------|----------------------------------------------|---------------------------------------------------|--------------------------------------|
| ending Provider:                  | notProvided                               | Practice MailBo                                               | x: edisender                                 |                                                   | 0                                    |
|                                   |                                           | Practice Name:                                                | Millstone Fan                                | nily Practice                                     |                                      |
| Patient Demograph                 | ics                                       |                                                               |                                              |                                                   |                                      |
| RUSTY NA                          | AIL                                       |                                                               |                                              | HLB1                                              | 066                                  |
| 234567                            |                                           | 01/05/1989                                                    | Male                                         | Cook Isla                                         | nd Maori                             |
| Patient Information               | · · · · · · · · · · · · · · · · · · ·     |                                                               |                                              |                                                   |                                      |
| Immunisation<br>Consultation      | Medication History                        | Patien <u>t</u> Alert   Accide<br>  Me <u>d</u> ical Warnings | e <u>n</u> ts   Nexl<br>Screening   <u>(</u> | tot <u>K</u> in   Atta<br>Dutbox   In <u>b</u> ox | ac <u>h</u> ments<br>Hi <u>s</u> tor |
| Import Date                       | Cubicativa                                | Objective                                                     |                                              | Prov                                              |                                      |
|                                   | Diabetic requiring Insulin                | and resolve <sup>*</sup> drugs provid                         | led to deal with                             | the issue #EXT                                    |                                      |
| [⊽ 10 May 201                     | Subjective     Diabetic requiring Insulin | and resolve " drugs provid                                    | ied to deal with                             | the issue #EXT                                    |                                      |
| Instructions<br>All items selecte | J Diabetic requiring Insulin              | and resolve <sup>•</sup> drugs provid                         | ied to deal with                             | the issue #EXT                                    |                                      |

All data items are marked for Import by default. You can deselect information which you do not want to Import. Any information not Imported can be Imported later, if necessary.

**Please Note**: Any existing clinical patient information you may have already created eg. Encounters, will NOT be overwritten. If however existing information does exist but you select to import from file it WILL be overwritten. For example if you had already setup Next of Kin details AND you select to import these details from file, then the information will be overwritten.

Action: Import - File is IMPORTED into Medtech32 environment.

On clicking the Import button, the Patient Record is imported into the Medtech32 database into the selected Patient record.

For future access the original file imported into Medtech32 remains permanently accessible via the Patient Inbox.

| 🔁 P | - • •       | ٢.                  |         |   |
|-----|-------------|---------------------|---------|---|
| B   | 1           |                     |         |   |
| Tck | Date        | Subject             | Comment | * |
|     | 10 May 2011 | Patient Transfer-In |         |   |

**Please Note:** Once a GP2GP message has been imported and used to create a Patient File in the Medtech32 application, the changes to the Patient File cannot be rolled back.

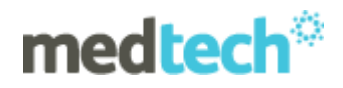

#### Importing Patient Screening Records – Screening Mapping

When importing Patient Screening Records into your Medtech32 system, Screening Mapping is required to ensure that the Patient Screening Records are being imported and associated with the correct Screening Terms and Values that are configured in your Medtech32 application.

This is necessary as not all Medtech32 practices have consistently setup up Screening Terms and Values in the same format, and when receiving an Import from another PMS, your Medtech32 system is not likely to have the relevant Screening Terms configured necessary.

If Patient Screenings have selected to be imported in the incoming Patient Record on clicking the Import button on the GP2GP Patient Record Import screen the following screen will be displayed:

| 🚯 New Screening Mapping                                                                                                    |             |    |                          |   |  |  |  |  |
|----------------------------------------------------------------------------------------------------|-------------|----|--------------------------|---|--|--|--|--|
| You have selected to Import Patient Screenings. Please confirm which values you wish to map to your system by selecting<br>the correct MT32 Screening and the corresponding Measurement/Value. If necessary select the Add button to add new<br>Screening Terms |             |    |                          |   |  |  |  |  |
| MT32 Screening Term                                                                                                    | Measurement | EQ | Incoming Screening Value | ~ |  |  |  |  |
| Alcohol (ALC) units = units (ALC)                                                                                                    |             |    |                          |   |  |  |  |  |
| Body Mass Index (BMI)                                                                                                    | BMI         | =  | BMI (BMI)                |   |  |  |  |  |

The New Screening Mapping screen is presented to the user so that you can map and configure the import of the Screening Terms into the practice. On opening, Medtech will match as many of the External Screening Values with a MT32 Screening Term and Measurement as it can identify based on the data available in the imported Patient Record.

| MT32 Screening Term | Measurement | ΕQ | Incoming Screening Value |
|---------------------|-------------|----|--------------------------|
| Alcohol (ALC)       | units       | =  | units (ALC)              |

The Incoming Screening Value will hold details of the imported Screening Term. Where it can match to a Medtech32 Screening Term it will be shown in the grid as per the screen shot above.

If this match is not correct, you have the ability to use the MT32 Screening Term and Measurement fields and select the correct match from the drop down list of options available in your Medtech32 system.

| 😧 New Screening Mapping                                                                  |              |                                                                                 |               |                                                                                    | x  |
|------------------------------------------------------------------------------------------|--------------|---------------------------------------------------------------------------------|---------------|------------------------------------------------------------------------------------|----|
| You have selected to Import Patie<br>the correct MT32 Screening and t<br>Screening Terms | nt 9<br>he i | creenings. Please confirm which value:<br>corresponding Measurement/Value. If n | s you<br>ece: | u wish to map to your system by selectir<br>ssary select the Add button to add new | ng |
| MT32 Screening Term                                                                      |              | Measurement                                                                     | EQ            | Incoming Screening Value                                                           | -  |
| Alcohol (ALC)                                                                            | Ŧ            | units                                                                           | =             | units (ALC)                                                                        |    |
| Alcohol (ALC)                                                                            | ٠            | BMI                                                                             | =             | BMI (BMI)                                                                          |    |
| Antenatal Group (ANTE)<br>B12 and Folates (BEOL)                                         |              | Sys                                                                             | =             | Sys (BP)                                                                           |    |
| Bilirubin Group (BILI)                                                                   |              | Dia                                                                             | =             | Dia (BP)                                                                           |    |
| Blood Glucose (GL)                                                                       |              | CVD Risk                                                                        | =             | CVDRisk (CVR)                                                                      |    |
| Blood Pressure (BP)                                                                      |              | Not Applicable                                                                  | =             |                                                                                    |    |
| Body Mass Index (BMI)<br>Body Surface Area (BSA)                                         | Ŧ            | Type of Diabetes                                                                | =             | TypeofDiabetes (DIAP)                                                              |    |

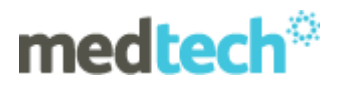

The values that appear in the Measurement field will be those that are relevant to the MT32 Screening Term that was selected.

Where the Measurement field shows 'Not Applicable' this indicates that the Screening Term has not been configured with any Measurement values and is just a Date or Outcome driven Screening Term. In these instances, the matching will be undertaken based only on the MT32 Screening Term.

| CVR (CVR)               | CVD Risk         | = | CVDRisk (CVR)         |
|-------------------------|------------------|---|-----------------------|
| Cervical Smear (CX)     | Not Applicable   | = | CX (CX)               |
| Diabetes Project (DIAP) | Type of Diabetes | = | TypeofDiabetes (DIAP) |

Where the Incoming Screening Term shows in Red text and does not have an allocated MT32 Screening Term, these are identified as foreign terms and no match has been found in your Medtech32 system for mapping to.

| ì |              | - | Eye examination (ETE)                    | rrot Applicable |  |
|---|--------------|---|------------------------------------------|-----------------|--|
|   | value1 (GS1) | x |                                          |                 |  |
|   | value2 (GS1) | x |                                          |                 |  |
|   | 0 (1)5)      |   | 1.1.1.1.1.1.1.1.1.1.1.1.1.1.1.1.1.1.1.1. | <u> </u>        |  |

These items must be mapped to a Screening Term that must be selected by the Provider from the drop down lists, or a New Screening Term can be added to the Medtech32 system dynamically by clicking on the Add button at the bottom of the screen (Note: You must have Setup Access Rights to be able to do this).

|  | Add | <u><u> </u></u> | <u>C</u> ancel | <u>H</u> elp |
|--|-----|-----------------|----------------|--------------|
|--|-----|-----------------|----------------|--------------|

Once the New Screening Term has been configured you are able to map it to the foreign term in the mapping screen.

If you do not map Screening Terms they will not be imported into the Medtech32 system for the Patient Record, For future access to the Screening Terms the original file imported into Medtech32 remains permanently accessible via the Patient Inbox.

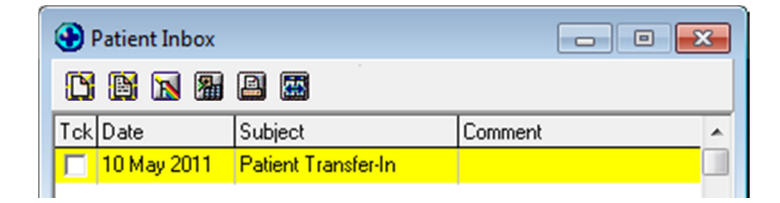

## **GP2GP Patient Record Import – Manual**

In situations where the Patient Record sent to the Practice is over 5Mb in size, it cannot be sent via HealthLink, so will be encrypted by the application generating the message and the practice will copy the file onto electronic media and be delivered to the new Provider either via mail or via the patient themselves.

### **Patient Pre-Conditions for Import**

This process can be performed by any staff member as Patient information is not revealed.

Once the file is unencrypted it is sent directly to the Destination Provider Inbox ready for the normal Import process. The Patient must be pre-registered within Medtech32 prior to <u>any</u> Import process.

Before a Patient record can be imported via the GP2GP Patient Record Import Utility the following condition must be met:

• The patient must be pre-registered within Medtech32 prior to any Import process.

Please Note: For very large files > 15MB we recommend these are imported at a quiet time to avoid impact on your system.

#### Accessing the GP2GP Patient Record Manual Import Utility

Tools > Patient > GP2GP Patient Record Manual Import

The GP2GP Patient Record Manual Import Utility will only be active where there is a Patient on the Palette in Medtech32.

The GP2GP Patient Record Import Utility can be accessed via navigating from the Main Menu to: *Tools > Patient > GP2GP Patient Record Manual Import.* 

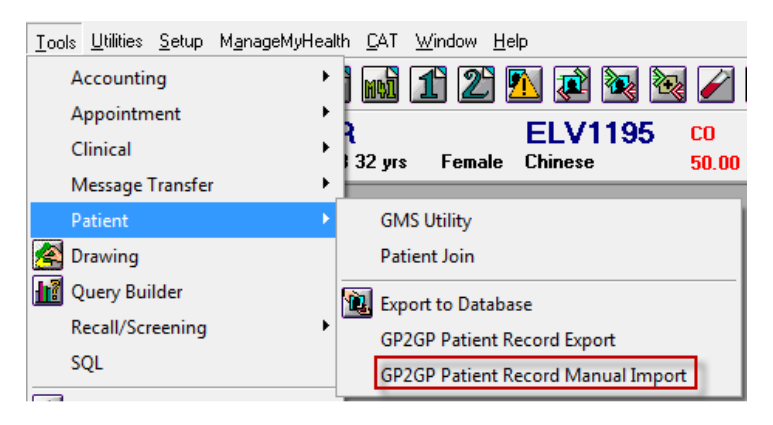

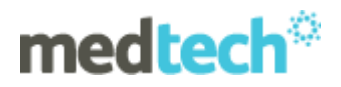

Once selecting the GP2GP Patient Record Manual Import option from the menu, the following screen is displayed to locate the file contained on external media, which must be loaded and accessible from your PC.

| GP2GP Patient Record Manual Import          |              | ×              |
|---------------------------------------------|--------------|----------------|
| FilePath: C:\HLINK\HL7_in\GP2GP\Test Messag | es\NAIL_RUST | `              |
|                                             | <u>0</u> K   | <u>C</u> ancel |

Simply use the browsing capability to locate and select the file you would like to import into Medtech32.

Once you click on the OK button the file will be processed and the following message will be displayed.

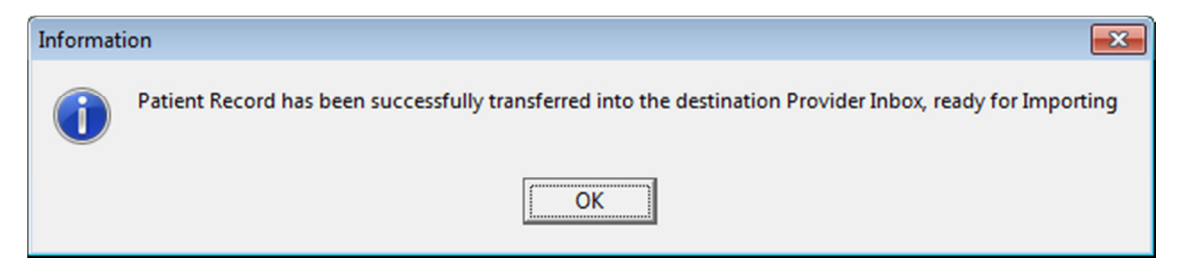

The message will be placed into the Provider Inbox for review and importing into the Medtech32 database.

For future access the original file imported into Medtech32 remains permanently accessible via the Patient Inbox.

**Please Note:** Once a GP2GP message has been imported and used to create a Patient File in the Medtech32 application, the changes to the Patient File cannot be rolled back.

## **Error Logging for GP2GP Export/Import**

### **Patient Outbox Log Files**

In some instances there may be issues that occur that will cause the GP2GP Patient Record Export to fail and generate the below message.

| Error                   |                                                  |
|-------------------------|--------------------------------------------------|
| $\mathbf{\overline{x}}$ | Patient Data has not been lodged for Export      |
|                         | Please refer to Patient Outbox for error details |
|                         | (OK)                                             |

If this error is encountered, you are able to view the Error that has been generated on Export in the Patient Outbox.

| 🟵 View Patient Document                                                                                                  |
|----------------------------------------------------------------------------------------------------|
| Main More Audit                                                                                                    |
| Document Details                                                                                                    |
| Document: Patient Transfer-Out (#PTO) To: Park Document                                                                  |
| HL7 Creation Failed : System.Exception: Clinical Document fails CDA Schema Validation                                    |
| at GP2GP.MessageLodec.traiteOutgoingMessage(String messageFolder)                                                        |
| at GP2GPListenerService.ExportData.CreateHL7Message(ClinicalDocument mClinicalDocument, String mHL7GenError, String out; |
|                                                                                                    |
| Decument Options                                                                                                    |
| Printer: Microsoft XPS Document Writer V Provider: Sam Eaves (SEE)                                                       |
|                                                                                                    |
| Send To 🔻 🖺 Print 🕌 Wizard <u> </u>                                                                                      |

These messages enable Medtech to be able to troubleshoot what could be causing the issues with your Patient Export, and when contacting the Support Team please ensure that you have this information available.

For further information on these new features, or any other queries regarding GP2GP Patient Record Transfer, please contact Medtech Support on 0800 2 MEDTECH (633 832) - Option 1 or send us a fax, toll free on 0800 MEDTECH (633 832) or email: nzsupport@medtechglobal.com.